# 付録基板を120%使いこなすために SH-2 基板用JTAGデバッガ登場!

内藤 竜治

本誌 2006 年 6 月号に付録した SH-2 基板上で動作する JTAG デバッガを開発しました(図1).

この JT AG デバッガを使えば,どなたでも SH-2 上で JT AG を使ったデバッグを体験できるようになります.なお,この JT AG デバッガは本誌 2006 年 6 月号付録の SH-2 基板(SH7144F) でのみ動作します.

## 1. JTAG デバッガとは

JTAG を使って CPU をデバッグ

JTAGとは, ICの中のテスト回路と通信するためのシリアル 通信の標準規格です.CPLDや FPGAの書き込み用によく使わ れるので,馴染みの深い方も多いでしょう.

JTAGデバッグというのは, JTAGを使ってターゲット CPU の内部のレジスタを見たり,メモリの内容を書き換えたり, CPU をステップ実行させるといったデバッグ方法です.また, そのようなデバッグを行うためのソフトウェアのことをJTAG デバッガといいます.パソコン上のデバッガ・ソフトウェアと, パソコンとターゲット・ボードをつなぐハードウェアのことを あわせてJTAG デバッガと呼ぶこともあります.

JTAG デバッガは,ターゲット・ボードの ROM にモニタを 常駐させるデバッガとは違い,ターゲット上の ROM や RAM と いったユーザ用のリソースを占有しません.JTAG デバッガを 使った場合,CPU のメモリ空間は最終的な製品と同じように使 うことができるので,実機に近い状態でのデバッグが可能です.

なお,ルネサス テクノロジ製の CPU では,JTAG ではなく H-UDI(Hitachi User Debug Interface)という名称で呼ばれるこ とも多いのですが,本記事ではJTAG という名称を使います.

### 本デバッガの機能

本デバッガを使うと, SH-2 に対して表1に掲げるようなデ

|            |            |                            |                                                 |           | <u> </u>                                                                                                    | 間 GPI    | U Registers   |            | <u> </u> |
|------------|------------|----------------------------|-------------------------------------------------|-----------|----------------------------------------------------------------------------------------------------|----------|---------------|------------|----------|
| Address    | Code       | Asm                        |                                                 | Comments  | <u>^</u>                                                                                                    | RO       | FFFF401C      | PC         | 0000081C |
| 00000810   | 644C       | EXTU.B                     | R4,R4                                           |           |                                                                                                    | R1       | 00000010      | PR         | 0000081C |
| 00000812   | 440E       | LDC                        | R4,SR                                           |           |                                                                                                    | R2       | FFFF8A54      | GBR        | FFFFFFE  |
| 00000814   | 0009       | NOP                        |                                                 |           |                                                                                                    | R3       | FFFF8A52      | VBR        | 00000000 |
| 00000816   | D506       | MOV.L                      | @(6,PC),R5                                      |           |                                                                                                    | R4       | 000000F0      | MACH       | 82410241 |
| 0000818    | 450B       | JSR                        | @R5                                             |           |                                                                                                    | R5       | 00001000      | MACL       | 80FF0000 |
| 0000081 A  | 0009       | NOP                        |                                                 |           |                                                                                                    | R6       | 00000000      | SB         | 000000E0 |
| 000081C    | 001 B      | SLEEP                      |                                                 |           |                                                                                                    | 87       | EEEE4330      |            |          |
| 0000081 E  | 000B       | RTS                        |                                                 |           |                                                                                                    | DO       |               |            |          |
| 0000820    | 0009       | NOP                        |                                                 |           |                                                                                                    | 100      | CPU0.         | レシ.        | スダの      |
| JUUUU822   | 0008       | RIS                        |                                                 |           |                                                                                                    | R9       | 値が表           | 示され        | 13 📋     |
| 00000824   | 0009       | NOP                        | 旧たっぱっぱ=                                         |           | ****                                                                                                    | R10      |               | 1          |          |
| 0000826    | 0000       | 111                        | 現住のノロクラ                                         | な・カウノタの   | 削後の                                                                                                    | R11      | 00000000      |            |          |
| 00000828   | 0000       | 777                        | 逆アセンブル・                                         | リストが表示さ   | れる                                                                                                    | R12      | 0007A11F      |            |          |
| JUUUU82A   | 0010       | 777 L                      |                                                 |           |                                                                                                    | R13      | 0001 E847     |            |          |
| JUUUU82C   | 1000       | 1111                       | 00.0 (0.00)                                     |           |                                                                                                    | R14      | FFFFE274      |            |          |
| JUUUU82E   | 1028       | MOV.L                      | H2,@93,HU7                                      |           |                                                                                                    | R15      | FFFFFFF0      |            |          |
| 00000830   | 1000       | TTT<br>MON (I              | 00.0/0.00)                                      |           |                                                                                                    | (02) (5) | and t         | -          |          |
| 00000832   | 1000       | MOV.L                      | R0,@10,R07                                      |           |                                                                                                    | FEEEE    | EE0 0~0000000 | 0          | 티비스      |
| 00000834   | FFFF       | 000                        |                                                 |           |                                                                                                    | FFFFF    | FF4_0x0000000 | Ď          |          |
| 00000830   | FFFF       | 000                        |                                                 |           | ×                                                                                                    | FFFFF    | FF8<br>FFC フタ | <i>ω π</i> | 山良が      |
| 000380     |            |                            |                                                 |           |                                                                                                    | 10       |               | + + + > >  | T-3/J    |
| Memory du  | mo start   | -                          |                                                 |           | and the second second second second second second second second second second second second second second second |          | 衣小            | 2112       | · .      |
| 0800 D6 0  | 9 E1 10 36 | 18 46 2E D4                | 08 44 0B 00 09 E4 F0 3.                         | · 6 5 6 0 |                                                                                                    |          |               | 000000     | 等 2h     |
| 0810 64 4  | C 44 0E 00 | 09 D5 06 45<br>09 00 00 00 | 08 00 03 00 18 00 08 dL<br>00 00 10 00 00 10 28 | ♪ メモリのダ   | ンプ結果など                                                                                                    | Ľ        | 0 00          | 000000     |          |
| 1870 101 0 |            |                            |                                                 |           |                                                                                                    | _        |               |            |          |

図1 本デバッガのメイン画面

付録基板を120%使いこなすために SH-2 基板用JTAGデバッガ登場!

### 表1 本デバッガの機能

| CPU の停止( ブレーク )と再開( リスタート ) |
|-----------------------------|
| メモリの読み書き                    |
| レジスタの読み書き                   |
| シングル・ステップ実行                 |
| ハードウェア・ブレークポイント設定           |
| SH-2 CPU のリセット              |
| 実行しているプログラムの逆アセンブル          |
| 任意のアドレスへのジャンプ               |
| スタックの表示                     |
| メモリ・ダンプ                     |
| GDB との接続(GDB Stub 機能)       |
| ソフトウェア・ブレークポイントの設定          |
| (GDB から操作する場合に限り設定可能)       |
| GCC で作成した ELF ファイルのダウンロード   |
| そのほか,任意のバイナリ・ファイルのダウンロード    |

GND 電源(3.3~6V)入力 12 38) /40 GND  $\bigcirc \bigcirc 13$  $\bigcirc$ V<sub>ref</sub>  $\bigcirc$ RES ---- $\bigcirc \bigcirc$ TDI  $\bigcirc \bigcirc$  $\frown$ SH7144 TMS ASEBREAK (--) TDO-O Q  $\bigcirc$ TRST тск 図2 コネクタ J3 のピン配置

バッグを行うことができます.

本デバッガのコアとなる部分では,SH-2の中にあるデバッ グ・ユニットと通信をして,CPUの汎用レジスタの読み書き, メモリの読み書き,CPUの動作の停止と再開,ブレークポイン トの設定,ステップ実行などデバッグの基礎となる機能を提供 しています.

これらのコアとなる機能をいくつか組み合わせることで,高 度な機能を実現しています.たとえば,プログラムのダウン ロードと実行は,メモリへの書き込みとプログラム・カウンタ (PC)への値のセットで実現できます.

## 2. 接続ケーブルと JTAG 信号の接続

### 準備するもの

本デバッガを使うには,Windows2000またはXPが動作する パソコンと本ソフトウェア,付録基板 CQ7144A ボードと, JTAG 接続ケーブルが必要です.これらのものがあれば,RAM にプログラムをダウンロードしてデバッグすることができます.

CPU の内蔵フラッシュ・メモリにプログラムをダウンロード してデバッグするには,これに加えて RS-232-C と FDT(Flash Development Toolkit 3.05)が必要です.

JTAG 接続ケーブルには, Xilinx 社の Parallel Cable III また は IV,もしくは Altera 社の ByteBlaster MV または II ケーブル が利用できます.これらの JTAG ケーブルは簡単に互換品を自 作することもできます.

ノート・パソコンなどでプリンタ・ポートがないという方は, USBやRS-232-Cでも接続することができるようにしています(詳細は稿末のURLを参照).

パソコンと SH-2 基板の接続

パソコンと SH-2 をつなぐためには JT AG の信号を使います. CQ7144A 基板では J3 と書かれたコネクタに JT AG の信号が集 約されています.J3 のピン配置は図2のようになっているので, 使用する JTAG ケーブルから出ている *V<sub>cc</sub>(V<sub>ref</sub>)*, TCK, TDI, TMS, TDO, GND の6本の線を, J3の対応する場所に1本1 本つなぎます.J3の TRST と ASEBRK の信号はオープン(基 板上でプルアップされている)のままにしておきます.

JTAG デバッグを行う場合は SH-2の DBGMD の端子は"H" レベルになっている必要があります.CQ7144A はデフォルト の状態では DBGMD はプルアップされているので問題ありませ んが,何らかの改造をした方は元に戻すようにしてください.

## 3. キー・コードの設定

## キー・コードとは

今までに JTAG デバッガを使ったことがある人ならば,フ ラッシュ・メモリにプログラムを書き込まなくてもいきなり CPU のデバッグができるだろうと思うかもしれません.ところ がこれは組み込み機器にとってのセキュリティ・ホールとなり ます.

そこで SH7144F では,内蔵フラッシュ・メモリに第三者が 作ったプログラムが格納されている場合には,フラッシュ・メ モリ上のプログラムをJTAGでデバッグできないようになって います.JTAGデバッガが起動した際に,内蔵フラッシュ・メ モリ上のある領域に書き込まれたデータ(キー・コード)と, JTAGデバッガから送られてきた値が一致しない場合には,内 蔵フラッシュ・メモリは自動的に全消去されてしまいます.こ のようにして,自分で作ったプログラムはデバッグできるが, 他人のプログラムや製品はデバッグできないというしくみが実 現されています.

表2は,SH7144Fのメモリ・マップのうち0x00000000番地 付近を抜粋したものです.このあたりは割り込みベクタなどが 記載される領域で,内蔵フラッシュ・メモリの領域です.アド レス0x00000020番地はシステム予約とされていますが,この 番地にキー・コードを書き込みます.